証明書の導入方法

 サイバートラスト社のサイトからルート証明書を取得します。
 <a href="https://www.cybertrust.ne.jp/sureserver/download/root\_ca/scrca2.txt">https://www.cybertrust.ne.jp/sureserver/download/root\_ca/scrca2.txt</a> 表示されるテキストをファイル名「scrca2.cer」で保存してください。

| <ol> <li>2 エクスプローラから作成したファイ<br/>ブルクリックすると「証明書」が開<br/>「証明書」の「全般」タグの「証明書<br/>ストール」をクリックしてください</li> </ol> | ルをダ<br>全般 詳細 証明のバス<br>全般 詳細 証明のバス<br>のイン<br>のイン<br>、<br>のイン<br>、<br>、<br>、<br>単間書の情報<br>この証明書の目称<br>・<br>リモートコンピューターの ID を保証する<br>・<br>リモートコンピューターの ID を保証する<br>・<br>リモートコンピューターの ID を保証する<br>・<br>リモートコンピューターの ID を保証する<br>・<br>リアートコンピューターの ID を保証する<br>・<br>リアートコンピューター の ID を保証する<br>・<br>リアートコンピューター の ID を保証する<br>・<br>マアートコンピューター の ID を保証する<br>・<br>マアートコンピューター の ID を知る<br>・<br>マアートコンピューター の ID を知る<br>・<br>マアートコンピューター の ID を知る<br>・<br>マアートコンピューター の ID を知る<br>・<br>マアートコンピューター の ID を知る<br>・<br>マアートコンピューター の<br>・<br>マアートコンピューター の<br>・<br>マアートコンピューター の<br>・<br>マアートコンピューター の<br>・<br>マアートコンピューター の<br>・<br>マアートコンピューター の<br>・<br>マアートコンピューター の<br>・<br>マアートコンピューター の<br>・<br>マアートコンピューター の<br>・<br>マアートコンピューター の<br>・<br>、 |
|----------------------------------------------------------------------------------------------------|----------------------------------------------------------------------------------------------------|
|                                                                                                    | 発行先: Security Communication RootCA2<br>発行者: Security Communication RootCA2<br>有効期間 2009/05/29 から 2029/05/29<br>証明書のインストールロ 主行者のステートだいトS                                                                                                    |
| ③「証明書インポートウィザード」<br>が開きます。 「ローカルコンピュータ」を選ん<br>で「次へ」をクリックしてください。                                        | <ul> <li>★ ● 転用書のインボートウィザード</li> <li>毎日書のインボートウィザードの開始</li> <li>このウィザードでは、転用書、原用書信書リスト、および転用書大がリストモディスクから延用書ストプにつどっます。</li> <li>時間構成によって発行された延用書は、ユーザーロを確認し、データを保護したり、またはセキュリティで保護<br/>たたりよりワーク爆破互換件するための情報を含んでいます。延用書ストアは、起用書か何層されるシステ<br/>よとの情報です。</li> <li>株存場析<br/>() 理をのユーザーロ:<br/>(④ ローカル コンピューターU)</li> <li>使了 かいてい たびくりをクリックしてください。</li> </ul>                                                                                                    |

④「アプリがデバイスに変更を加えることにしますか?」の画面が表示されますので、
 「はい」を選択してください。

⑤ 引き続き「証明書のインポートウィ ザード」で「証明書の種類に基づい て、自動的に証明書ストアを選択す る」を選択して「次へ」をクリック してください。

| 証明書ストア     |                   |              |         |
|------------|-------------------|--------------|---------|
| 記위會ストアロ    | 、証明者が保管されるシステム上の様 | litter.      |         |
| Windows CB | 明春ストアを自動的に温沢させるか。 | 証明書の場所を推定するこ | とができます。 |
| 意题明音       | の種類に基づいて、自動的に証明者  | ストツを選択する(U)  |         |
| () 21위용    | をすべて次のストアに配置する(P) |              |         |
| 121-1418   | DJUJ-             |              | 中日のに    |
|            |                   |              |         |
|            |                   |              |         |
|            |                   |              |         |
|            |                   |              |         |
|            |                   |              |         |

 ⑥ 引き続き「証明書のインポートウィ ザード」で「完了」をクリックして ください。

| 8 | 「証明者のインポー)    | ウィザード                         |             |
|---|---------------|-------------------------------|-------------|
|   | 証明書のイン        | パートウィザードの完了                   |             |
|   | (売了) モクリック    | すると、証明者がインポートされます。            |             |
|   | 次の設定が指定       | 2n.g.Lt                       |             |
|   | 建設された単数<br>内容 | (ストン) ウイザードで自動的に決定されます<br>証明書 |             |
|   | 2000          |                               |             |
|   |               |                               |             |
|   |               |                               |             |
|   | -             |                               |             |
|   |               |                               |             |
|   |               |                               |             |
|   |               |                               |             |
|   |               |                               | 売了(5) キャンセル |
|   |               |                               |             |

「正しくインポートできました。」と表示されますので、「OK」をクリックしてください。

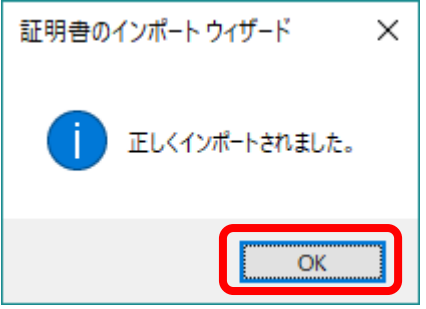